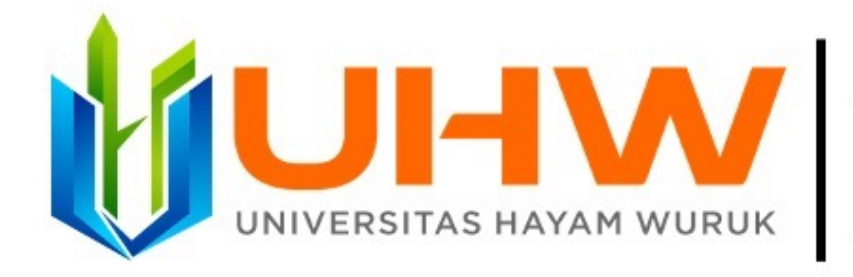

# REPOSITORI UNIVERSITAS HAYAM WURUK PERBANAS REPOSITORI PERBANAS

# PANDUAN UNGGAH MANDIRI DOSEN

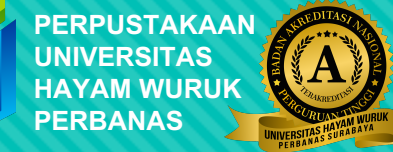

# ALUR UNGGAH MANDIRI KARYA ILMIAH DOSEN UNIVERSITAS HAYAM WURUK PERBANAS

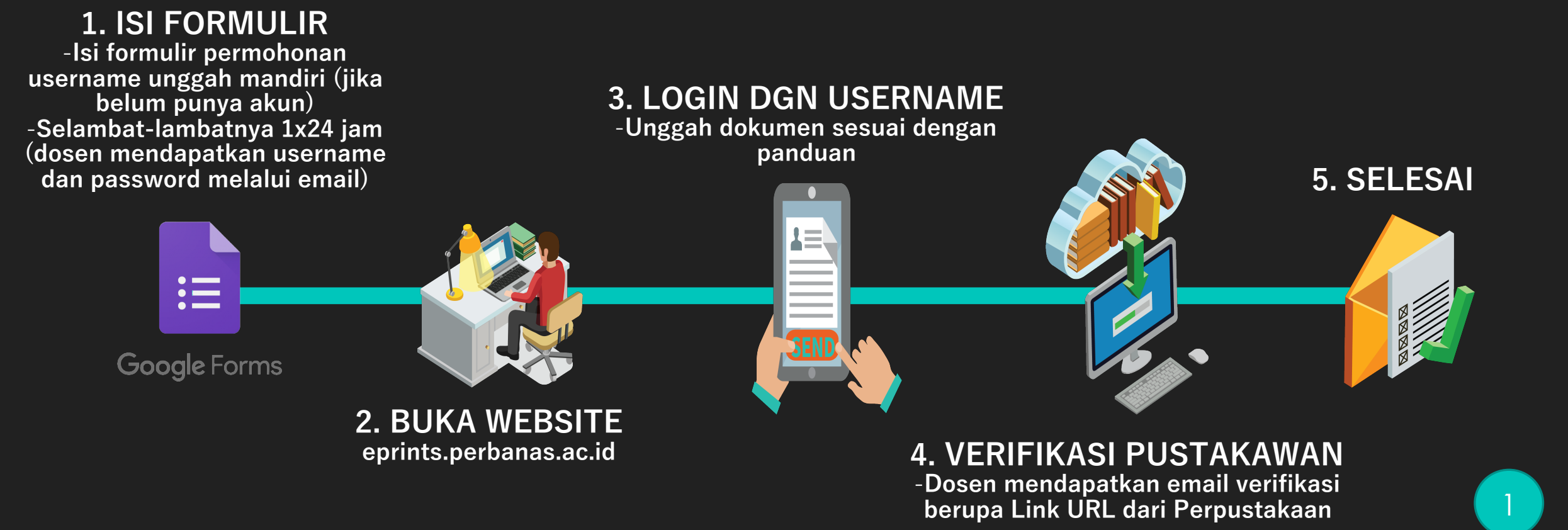

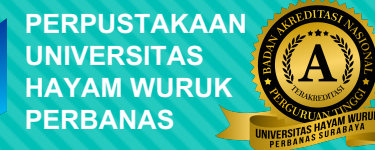

# Formulir Permohonan Username Repositori UNIVERSITAS HAYAM WURUK PERBANAS

 $\odot$ 

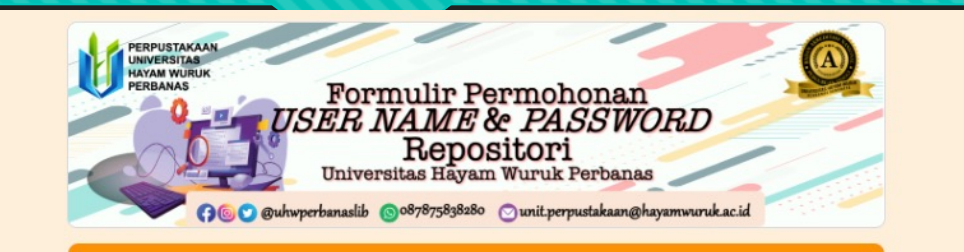

### Formulir Permohonan Username dan Password Unggah Mandiri Repositori

Berikut adalah Formulir Permohonan Username dan Password Repositori Khusus Sivitas Akademika Universitas Hayam Wuruk Perbanas. Mohon untuk mengisinya dengan data yang benar

aditya.ramadhani@perbanas.ac.id (not shared) Switch account
\* Required

Nama \*

Your answer

# https://bit.ly/RepoUHWP

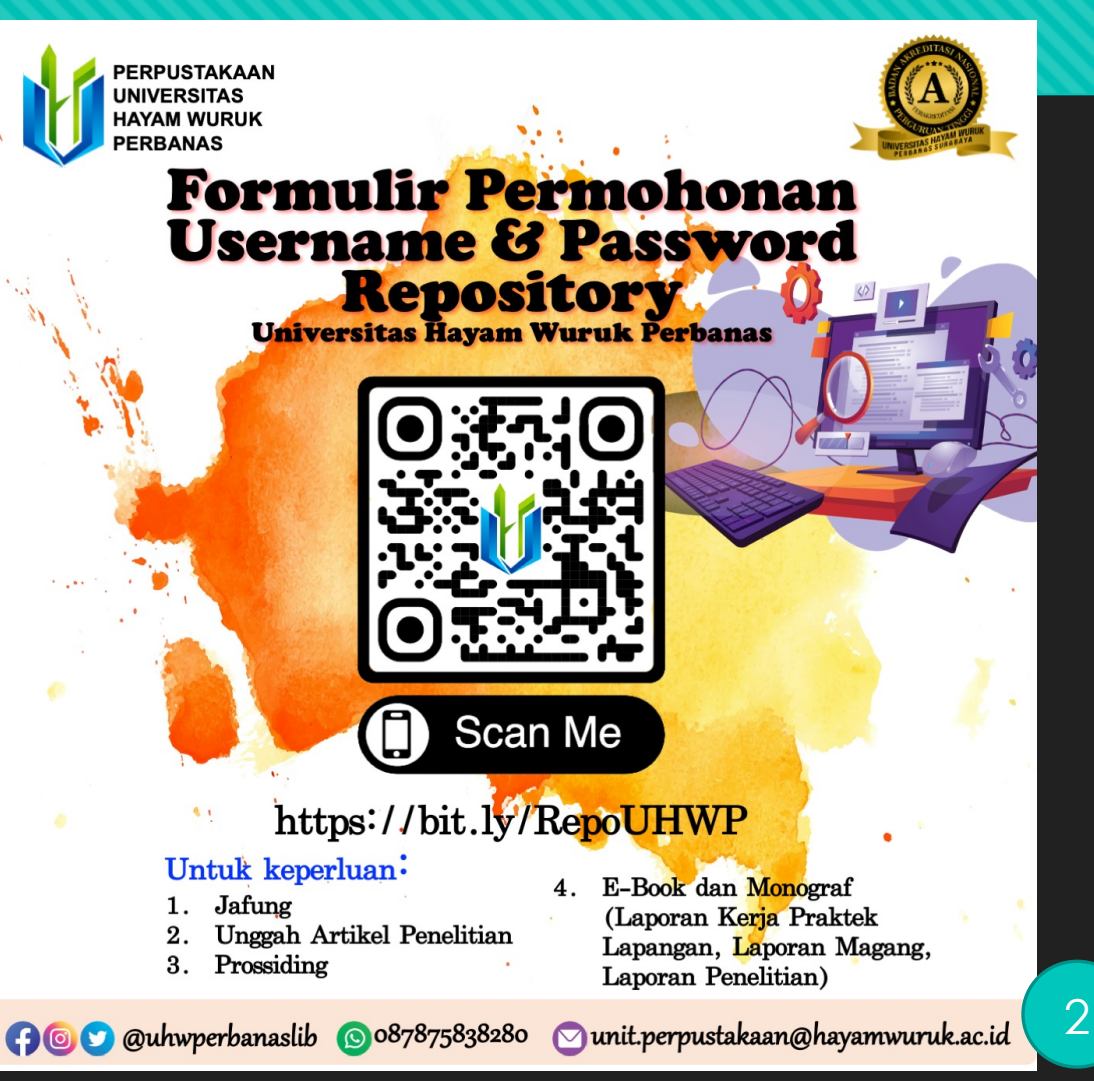

> Verifikasi dan permohonan akun repositori dilakukan secepat mungkin pada hari kerja, atau selambatnya **1x24 jam** sejak pemohon mengisi formulir. Apabila dalam waktu 1x24 jam belum menerima Username dan Password segera menghubungi pustakawan melalui kontak whatsapp atau email

| C A Not Secure                                                          | eprints.perbanas.ac.i    | d                            |                                |                    |                   |                | ć           | ) ☆ \$   | 0 🚯        | : |
|-------------------------------------------------------------------------|--------------------------|------------------------------|--------------------------------|--------------------|-------------------|----------------|-------------|----------|------------|---|
| NIVERSITAS HAYAM WURUK<br>Perbanas Surabaya<br>Institutional Repository |                          |                              | н                              | ome About          | ♥ Browse          | Help           | ✓ Resources | Policies | Statistics |   |
|                                                                         |                          |                              |                                |                    |                   |                |             |          |            |   |
|                                                                         |                          |                              |                                |                    |                   |                |             |          |            |   |
|                                                                         | Search                   | for collections of           | on Perbanas Ir                 | stitution          | al Repo:          | sitory         |             |          |            |   |
|                                                                         | Title                    | Author                       | Abstract                       | Year               | Searc             | h 350923       | /iew        |          |            |   |
|                                                                         |                          | Perba                        | nas Institutional Repository S | tats               |                   |                |             |          |            |   |
|                                                                         |                          |                              | + Advanced search              |                    |                   |                | - 1         |          |            |   |
|                                                                         |                          |                              |                                |                    |                   |                |             |          |            |   |
|                                                                         |                          |                              |                                |                    |                   |                |             |          |            |   |
| Log                                                                     | zin                      |                              |                                |                    |                   |                |             |          |            |   |
|                                                                         |                          |                              |                                |                    |                   |                |             |          |            |   |
|                                                                         |                          |                              |                                |                    |                   |                |             |          |            |   |
|                                                                         | Latest Collect           | ions                         |                                |                    |                   |                |             |          |            |   |
|                                                                         | Putri, Luh Sri Sekar (20 | 22) Pengaruh Kepemimpinan Tr | ansformasional terhadap Kin    | erja Pekerjaan mel | lalui Mediasi Ket | erikatan Kerja | 1           |          |            |   |

Kunjungi Repositori Universitas Hayam Wuruk Perbanas http://eprints.perbanas.ac.id/

| 🖲 🔍 💽 🕑 Login - Perbar                                            | nas Institutional R × +                                                                         |                                     |                           | ~          |  |  |
|-------------------------------------------------------------------|-------------------------------------------------------------------------------------------------|-------------------------------------|---------------------------|------------|--|--|
| ← → C ▲ Not Sec                                                   | cure   eprints.perbanas.ac.id/cgi/users/login?target=http%3A%2F%2Feprints                       | .perbanas.ac.id%2Fcgi%2Fusers%2Fhor | ne 💁 🖞 🛣                  | • 🛛 🔕 E    |  |  |
| UNIVERSITAS HAYAM WI<br>Perbanas Surabaya<br>Institutional Reposi | URUK<br>itory                                                                                   | Home About <b>Y</b> Browse H        | lelp 💙 Resources Policies | Statistics |  |  |
|                                                                   | Login                                                                                           |                                     |                           |            |  |  |
|                                                                   | Login                                                                                           |                                     |                           |            |  |  |
|                                                                   | Please enter your username and password. If you have forgotten your password, you may reset it. |                                     |                           |            |  |  |
|                                                                   | Username.                                                                                       |                                     |                           |            |  |  |
|                                                                   | Password:                                                                                       | LOGIN                               |                           |            |  |  |
|                                                                   | Note: you must have cookie                                                                      | s enabled.                          |                           |            |  |  |
|                                                                   |                                                                                                 |                                     |                           |            |  |  |
|                                                                   |                                                                                                 |                                     |                           |            |  |  |

Setelah mendapatkan Username dan Password, silahkan masuk ke Akun Anda Pilih menu LOGIN

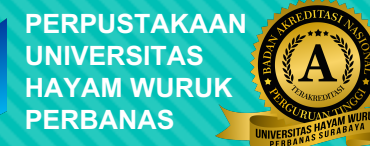

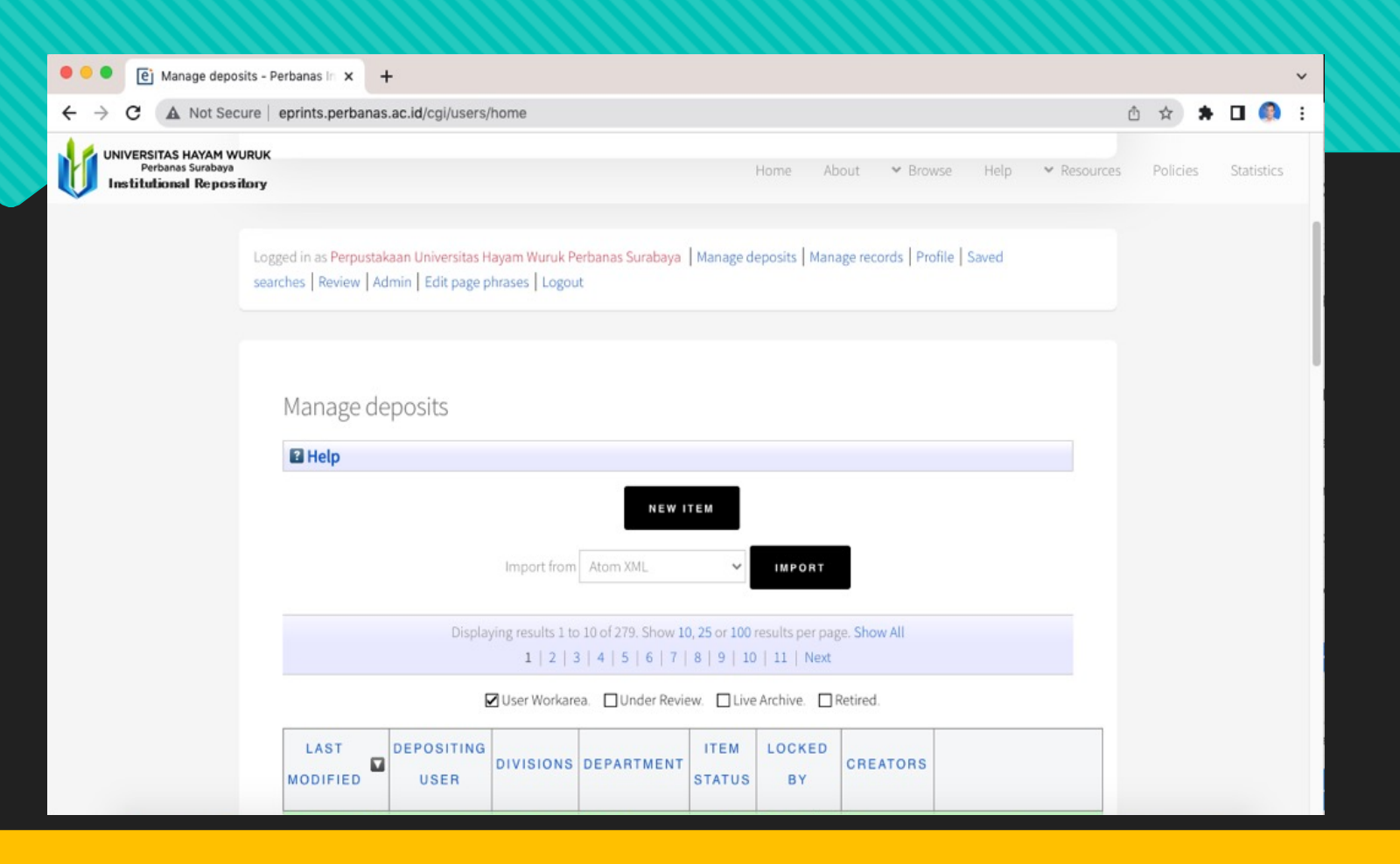

Masuk ke menu Manage Deposits untuk mengatur data file yang di upload Selanjutnya pilih New Item

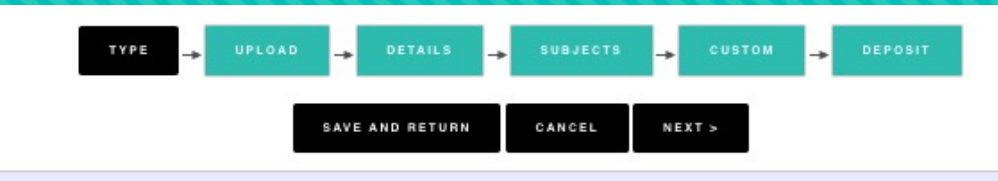

#### Item Type

7

#### Article

An article in a journal, magazine, newspaper. Not necessarily peer-reviewed. May be an electronic-only medium, such as an online journal or news website.

#### O Book Section

A chapter or section in a book.

#### Monograph

A monograph. This may be a technical report, project report, documentation, manual, working paper or discussion paper.

#### O Experiment

Experimental data with intermediate analyses and summary results.

#### O Teaching Resource

Lecture notes, exercises, exam papers or course syllabuses.

#### Other

Something within the scope of the repository, but not covered by the other categories.

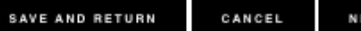

NEXT >

Pilih Item Type sesuai dengan tipe dokumen yang hendak diunggah Misal, Untuk keperluan Jafung (peer review / similarity) pilih item type Other, Kemudian Next

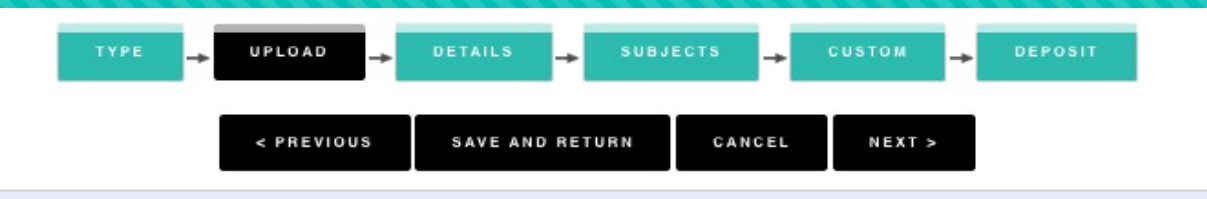

#### Add a new document

To upload a document to this repository, click the Browse button below to select the file and the Upload button to upload it to the archive. You may then add additional files to the document (such as images for HTML files) or upload more files to create additional documents.

You may wish to use the SHERPA ROMEO tool to verify publisher policies before depositing.

|        | File                                                                       |                            | From URL       |  |  |
|--------|----------------------------------------------------------------------------|----------------------------|----------------|--|--|
|        |                                                                            | Choose File No file chosen |                |  |  |
| U<br>÷ | Text<br>ARTIKEL ILMIAH.pdf<br>Restricted to Repository staff only<br>750kB |                            | <b>₽</b>       |  |  |
|        |                                                                            |                            | Show options 🛨 |  |  |

### Klik *Choose File* untuk mengupload jika telah berhasil terupload klik Next

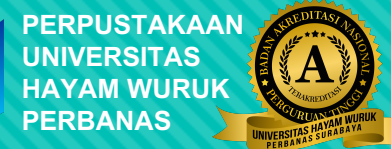

#### 🔾 Title

Perpustakaan Digital Sebagai Information Life Cycle dalam Kehidupan Masyakarat Informasi

#### Abstract

A digital library is a library system that utilizes technology. The update of a system implemented by the library depends on the librarian who is assigned as a manager. Librarians play an important role in connecting libraries and libraries. The core of the application of a new system implemented by the library is connectivity which means the library can be connected with users through a variety of available media. Ease of access to information is expected so that it can meet the information needs of users. For the sake of the realization of digital libraries that can connect needed adequate competence of librarians to include basic knowledge, interpersonal skills, leadership and management, collection management, information literacy, research and contribution to the profession, ability in the field of information technology. Keywords: Digital Library, Disruptive, Library

| Creators |                 |                       |                    |       |  |  |
|----------|-----------------|-----------------------|--------------------|-------|--|--|
|          | Family Name     | Given Name / Initials | Email              | ORCID |  |  |
| 1.       | Prayitno        | Dio Eka               | dio@perbanas.ac.id |       |  |  |
| 2.       |                 |                       |                    |       |  |  |
| 3.       |                 |                       | i i i              |       |  |  |
| 4.       |                 |                       | i i                |       |  |  |
| 5.       |                 |                       |                    |       |  |  |
|          | More input rows |                       |                    |       |  |  |

Silakan isi **title** sesuai dengan Judul. Format penulisan **title** adalah *Capitalize Each Word* yaitu huruf pertama kapital di setiap kata kecuali kata sambung. Misal : Huruf Pertama Kapital di Setiap Kata pada Judul

?

?

G

Silakan isi menggunakan **abstrak** yang berbahasa Inggris

Format penulisan nama penulis adalah seperti ini. Nama dengan 1 suku kata. **Munawaroh** pada Given Name dan Family Name. Nama dengan lebih dari 1 suku kata **Dio Eka** (Given Name); **Prayitno** (Family Name) Email harus diisi menggunakan email yang berdomain @perbanas.ac.id Dalam kolom ORCID isi dengan ORCID (optional)

#### Divisions

#### Lecturer

#### \_\_\_\_\_

Accounting Diploma Accounting Diploma: Internship Report Accounting Diploma: Practice Working Report Bachelor of Accountancy Bachelor of Islamic Economic Bachelor of Management Finance and Banking Diploma Finance and Banking Diploma: Internship Report

### Pilih Divisions Lecturer

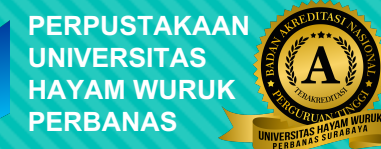

#### O Publication Details 2 O In Press STATUS: O Submitted Unpublished 2 DATE: Year: 2022 Month: Unspecified 🗸 Day: ? 🗸 O UNSPECIFIED Publication DATE TYPE: O Completion 2 OFFICIAL URL: 2 PLACE OF PUBLICATION: ? OPUBLISHER: Universitas Hayam Wuruk Perbanas Surabaya 2 IDENTIFICATION NUMBER: 2 URL URL TYPE UNSPECIFIED ¥ RELATED URLS: MORE INPUT ROWS

Status : Pilih **Published** jika sudah terbit di jurnal, pilih **Unpublished** jika tidak diterbitkan di jurnal

Official URL : Alamat web Jurnal

Related URLS : URL Dokumen pada Jurnal

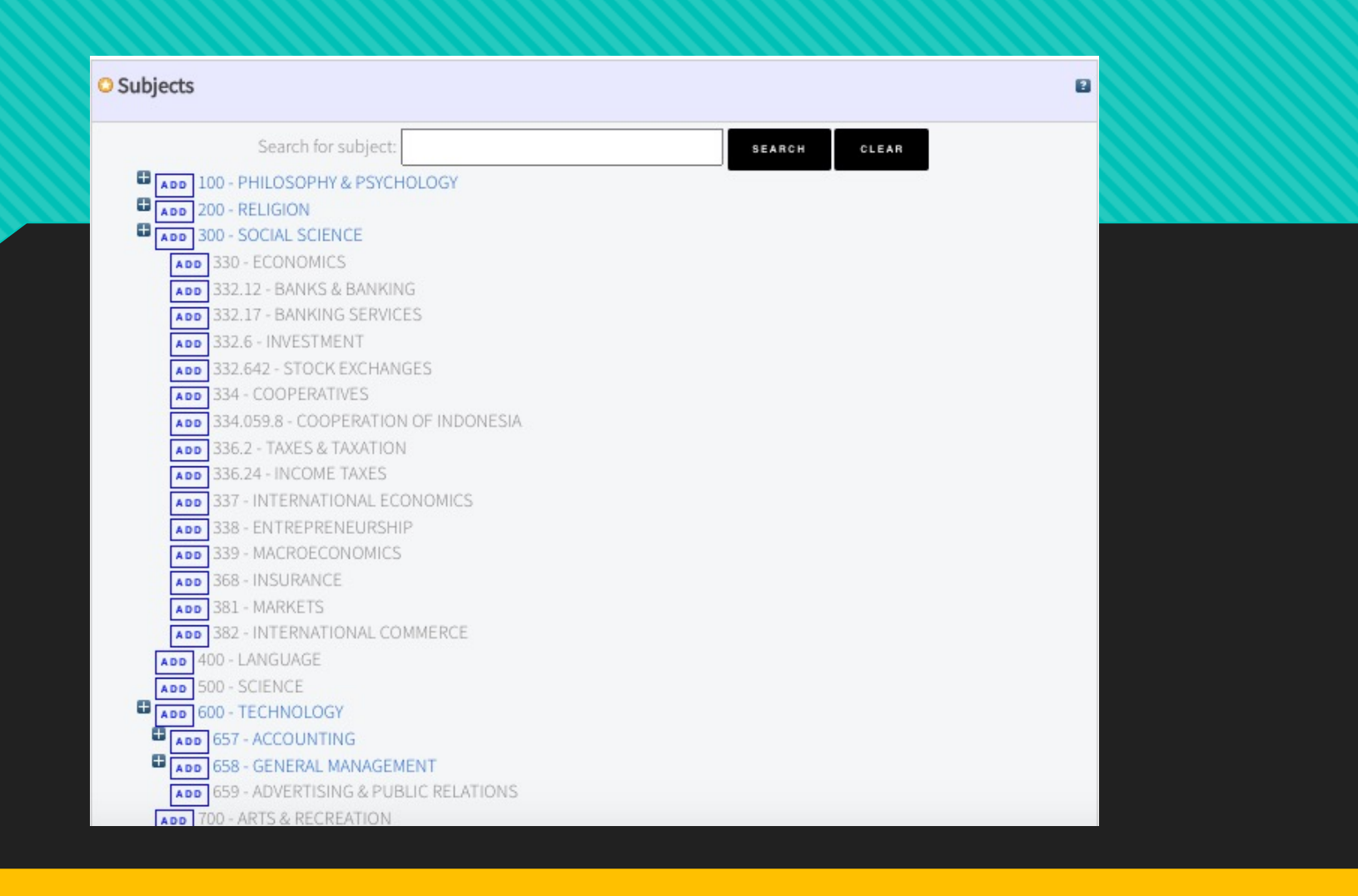

Pilih **Subjects** sesuai dengan topik karya ilmiah dengan klik **"add"** Pastikan **Subject** telah terisi kemudian klik **Next** 

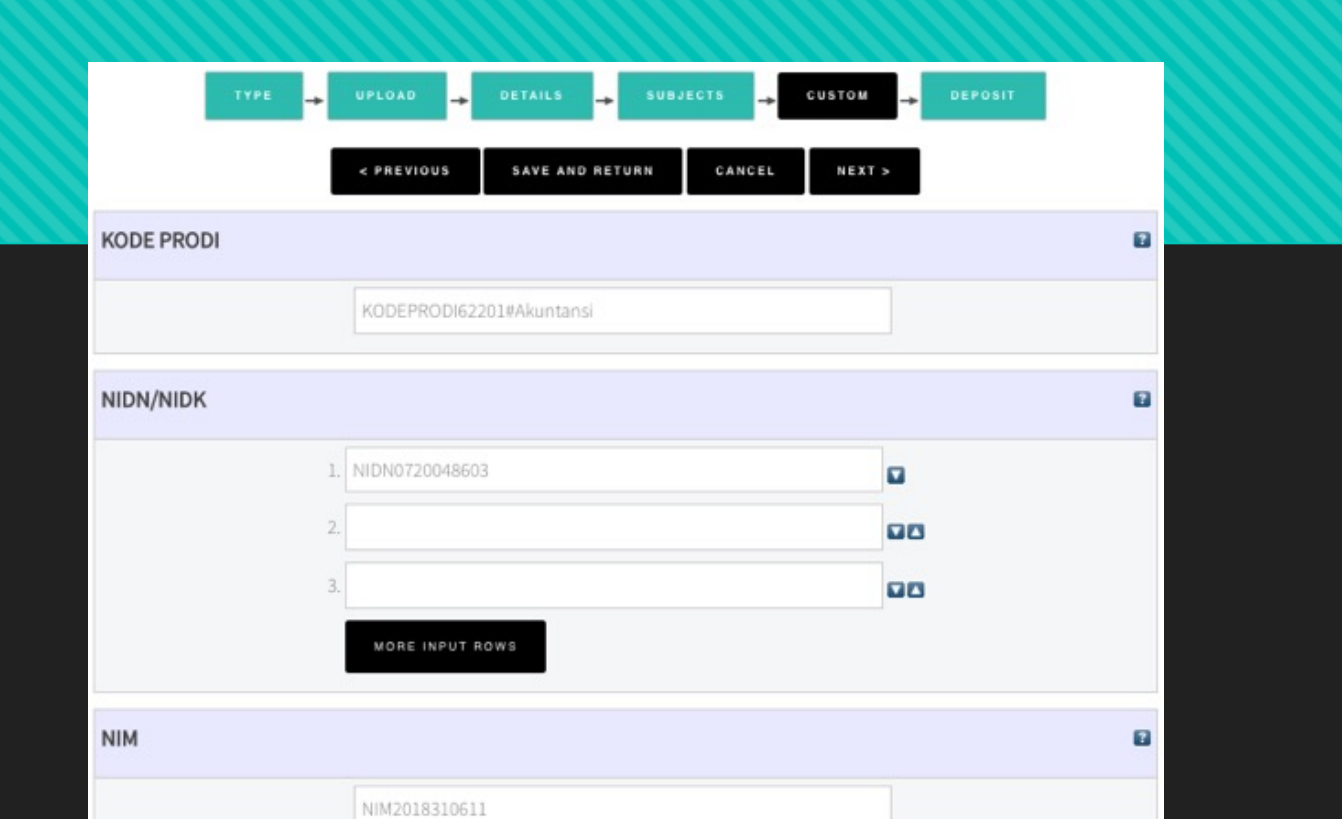

### masuk ke Menu "Custom" dan silakan isi dengan NIDN Saudara

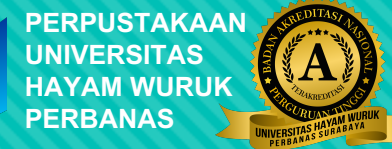

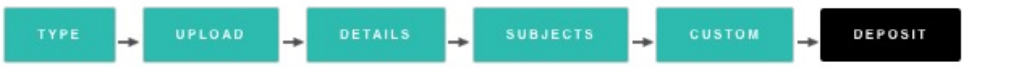

For work being deposited by its own author: In self-archiving this collection of files and associated bibliographic metadata, I grant Perbanas Institutional Repository the right to store them and to make them permanently available publicly for free on-line. I declare that this material is my own intellectual property and I understand that Perbanas Institutional Repository does not assume any responsibility if there is any breach of copyright in distributing these files or metadata. (All authors are urged to prominently assert their copyright on the title page of their work.)

For work being deposited by someone other than its author: I hereby declare that the collection of files and associated bibliographic metadata that I am archiving at Perbanas Institutional Repository) is in the public domain. If this is not the case, I accept full responsibility for any breach of copyright that distributing these files or metadata may entail.

Clicking on the deposit button indicates your agreement to these terms.

DEPOSIT ITEM NOW SAVE FOR LATER

🖉 Item has been deposited.

Your item will not appear on the public website until it has been checked by an editor.

This item is in review. It will not appear in the repository until it has been checked by an editor.

#### Terakhir pilih "DEPOSIT ITEM NOW"

URL repositori dikirimkan secepat mungkin pada hari kerja, atau selambatnya 1x24 jam melalui email.
 Apabila dalam waktu 1x24 jam URL repositori belum dikirim silahkan menghubungi pustakawan melalui kontak whatsapp atau email

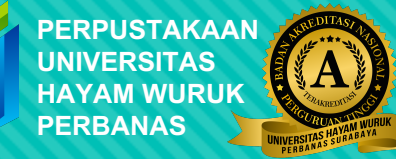

## Apabila ada perbaikan silahkan menghubungi pustakawan melalui kontak Whatsapp atau Email terkait Repositori.

# **PROSES UNGGAH MANDIRI SELESAI**

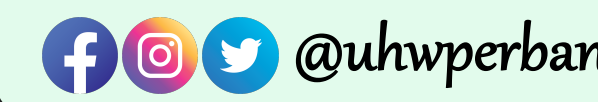

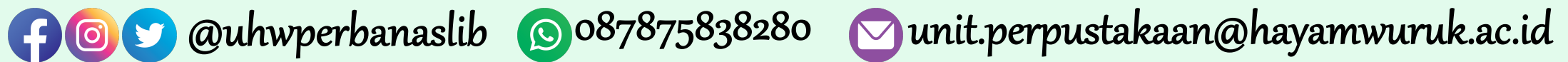